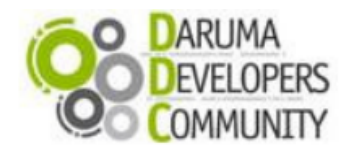

Suporte ao Desenvolvedor: 0800 770 332 0 www.desenvolvedoresdaruma.com.br

# DARUMA urmet

# STK (Start Kit DARUMA)

# Instalando o Driver USB – Serial Daruma

Esse STK ensinará como você deve instalar o driver conversor das Impressoras Fiscais (Família FS700 e MACH) e Mini Impressoras (Família DR700) Daruma e se aplica aos sistemas operacionais: Windows 8, Windows 2012, Windows 7, Windows Vista e Windows XP.

A instalação do driver conversor USB - Serial se faz necessário, pois a impressora não possui uma USB nativa. O driver faz a emulação de uma porta serial.

## Premissas:

- 1) Ter uma impressora com entrada USB;
- 2) Estar com o cabo USB em mãos;
- 3) Obter o aplicativo de instalação, que está disponível no link: <u>http://bit.ly/1555MG0</u>

# Etapas de Instalação:

1) Descompacte o arquivo, no exemplo abaixo, utilizei uma pasta chamada "DARUMA" que está no C:\ para gravar o download. O instalador será descompactado, e vai estar dentro da pasta "Driver\_USB\_Impressora\_Daruma".

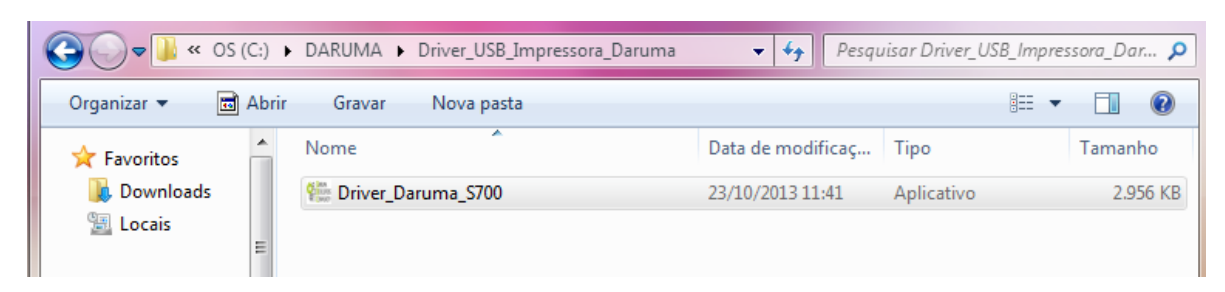

2) Conecte o cabo USB e execute o aplicativo "Driver\_Daruma\_S700", e clique em avançar:

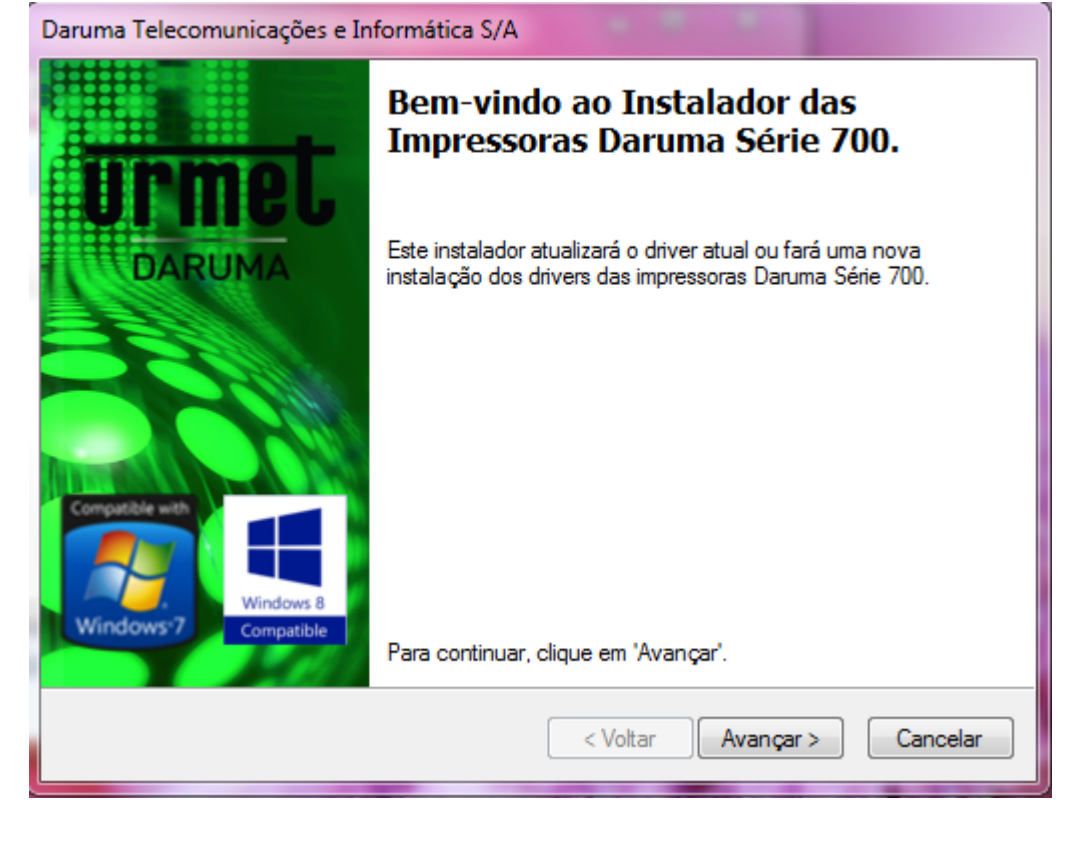

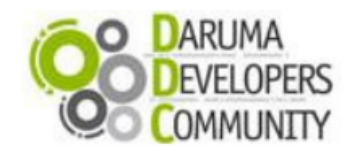

Suporte ao Desenvolvedor: 0800 770 332 0 www.desenvolvedoresdaruma.com.br

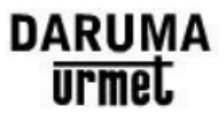

3) Ira aparecer a mensagem abaixo, certifique-se que o cabo está conectado e a impressora ligada e clique em Avançar:

| Daruma Telecomunicações e Informática S/A |                                                                                                    |                 |  |
|-------------------------------------------|----------------------------------------------------------------------------------------------------|-----------------|--|
| Informaçõe                                | 5                                                                                                    | Urmet<br>Daruma |  |
| Ń                                         | Para continuar, aceite o contrato de licença a seguir. Use a barra de<br>rolagem ou pressione a tecla Page Down para ler todo o contrato. |                 |  |
|                                           | Caro Desenvolvedor,                                                                                                    |                 |  |
|                                           | Você está prestes instalar uma impressora Daruma Série 700.                                                                               | =               |  |
|                                           | *Conecte sua impressora Daruma Série 700 a este computador para<br>iniciarmos a instalação do driver.                                     |                 |  |
|                                           | * Mantenha a impressora conectada durante todo processo de<br>instalação.                                                                 | -               |  |
|                                           | Impressora Conectada     Salvar como     Imprim                                                                                           | ir              |  |
|                                           | Impressora não Conectada                                                                                                    |                 |  |
|                                           | < Voltar Avançar > C                                                                                                    | Cancelar        |  |

4) A instalação será feita, e ira aparecer a mensagem que esta completa, clique em concluir:

| Daruma Telecomunicações e Informática S/A    |                                                                                                    |                                                                                                    |  |
|----------------------------------------------|----------------------------------------------------------------------------------------------------|----------------------------------------------------------------------------------------------------|--|
|                                              | Instalação concluío                                                                                                    | da.                                                                                                    |  |
| DARUMA                                       | Parabéns!! A Instalação de sua<br>um Sucesso! Dúvidas de como<br>Se você é Cliente Usuário da Im<br>Revendas e Clientes usuários (C<br>Se você é Desenvolvedor - Su<br>Desenvolvedores 0800 770 33<br>As alterações só terão efeito qua | Impressora Daruma Série 700 foi<br>testar sua impressora?<br>ipressora - Suporte Exclusivo para<br>1800 770 50 60)<br>porte Exclusivo para<br>20<br>ando você reiniciar o computador. |  |
|                                              | Nome do driver                                                                                                    | Status                                                                                                    |  |
| Windows <sup>7</sup> Windows 8<br>Compatible | <ul> <li>✓ Urmet Daruma Barramen</li> <li>✓ Urmet Daruma Porta Seri</li> </ul>                                                                                                    | Dispositivo Atualizado<br>Dispositivo Atualizado                                                                                                    |  |
|                                              | < Voltar                                                                                                    | Concluir Cancelar                                                                                                    |  |

OBS: Caso apareça a mensagem abaixo, solicitando que reinicie o computador, clique em "Reiniciar Depois" para que o teste de comunicação possa ser executado automaticamente.

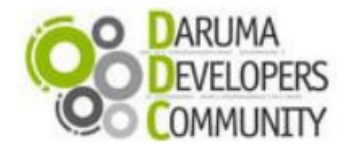

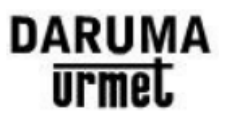

| Microsoft Windows                                                         |
|---------------------------------------------------------------------------|
| Reinicie o computador para aplicar as alterações                          |
| Antes de reiniciar, salve os arquivos abertos e feche todos os programas. |
| Reiniciar Agora Reiniciar Depois                                          |

5) O Aplicativo de testes irá iniciar, garanta que está com a impressora ligada, para que ele consiga comunicar normalmente com ela e clique em "OK" para prosseguir.

| Aplicativo de testes                                                                                                    | 23 |
|----------------------------------------------------------------------------------------------------|----|
| Certifique-se que a impressora esteja conectada e ligada neste<br>computador. Em instantes iniciaremos um aplicativo de testes. |    |
| ОК                                                                                                    |    |

6) Agora vamos verificar se o dispositivo foi instalado corretamente e testa-lo, veja o passo 6a) para Impressora Fiscal ou pule para o 6b) se estiver com uma Mini-Impressora;

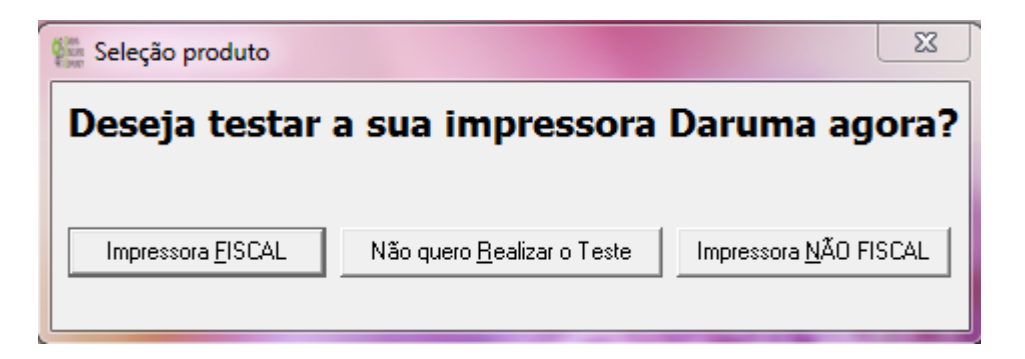

6a) Testando Impressora Fiscal – Família FS700 e MACH: Ao clicar no botão "Impressora\_FISCAL", e vai aparecer a tela a seguir, clique em "LeituraX", veja que enquanto ocorre a impressão, a bola ao lado de "LeituraX Emitindo" vai ficar verde, e quando termiar voltará a ficar vermelha. Pronto! Você já testou a impressora fiscal, clique em "Sair".

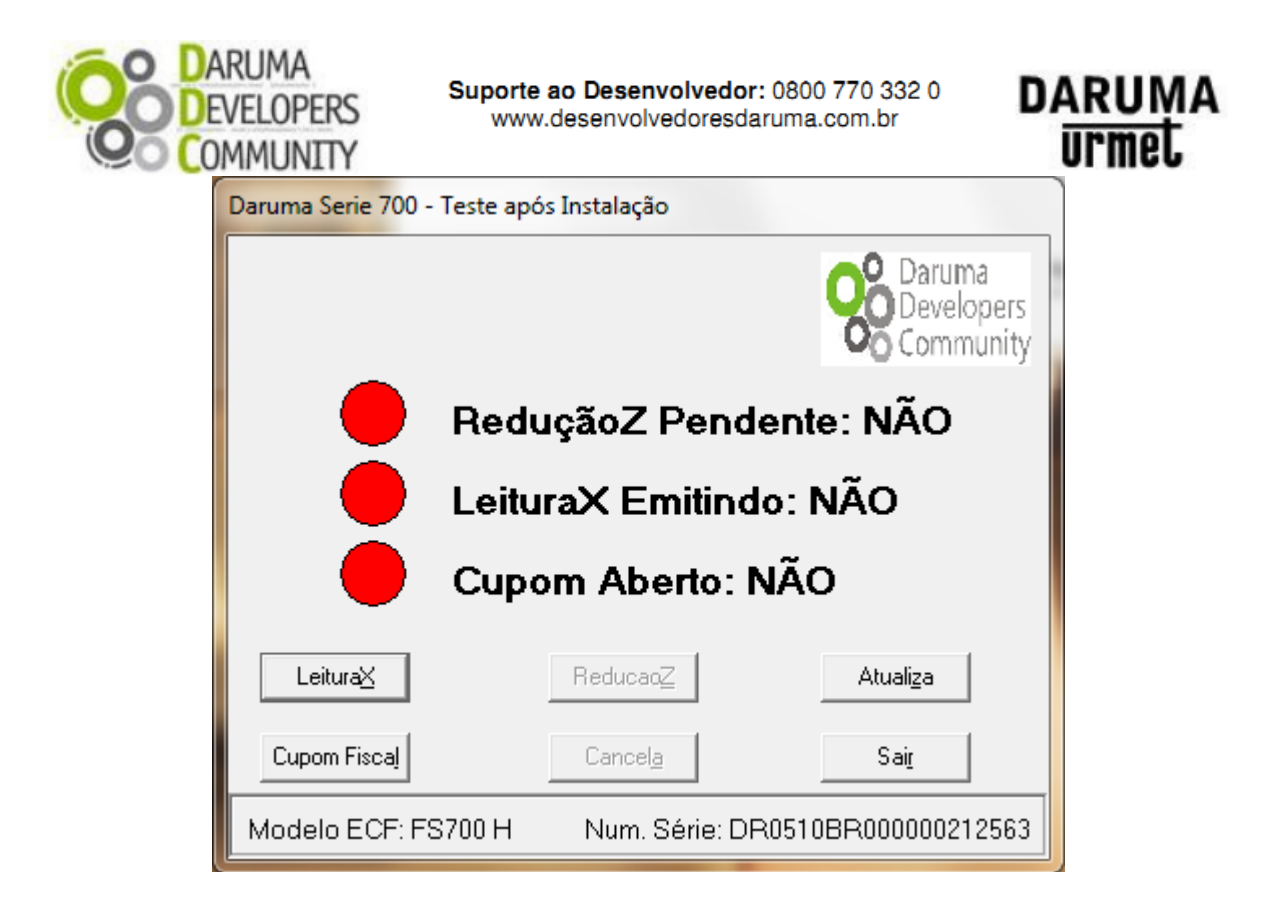

6b) Testando Mini-Impressora – Família DR700: Quando a tela abaixo aparecer, você pode escolher um dos três botões de impressão de teste. A impressão ocorrendo com sucesso, clique em "Sair".

| 🚰 Daruma Serie 700 - | · Teste após Instala | ção 💌              |
|----------------------|----------------------|--------------------|
| Testes de impressão  |                      |                    |
| Impressão <u>1</u>   | Impressão <u>2</u>   | Impressão <u>3</u> |
|                      |                      |                    |
|                      |                      | Sair               |

Após sair da tela específica do teste, pode fechar a tela de Seleção de produto, clicando direto no "X".

7) Para saber em qual porta ficou mapeado a sua USB convertida, acesse o Gerenciador de Dispositivos. Menu Iniciar do Windows -> Painel de Controle;

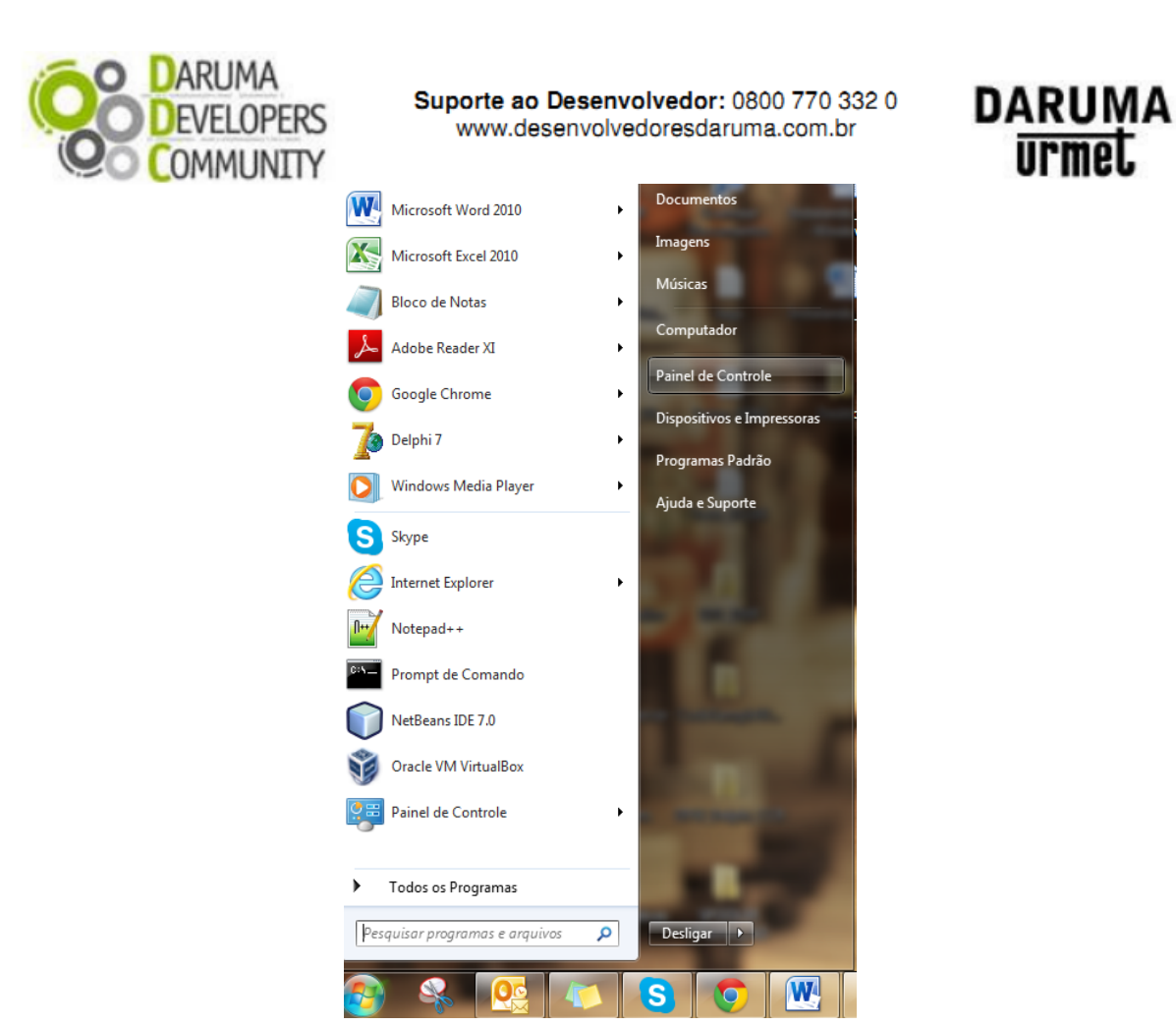

Escolha "Sistema e Segurança";

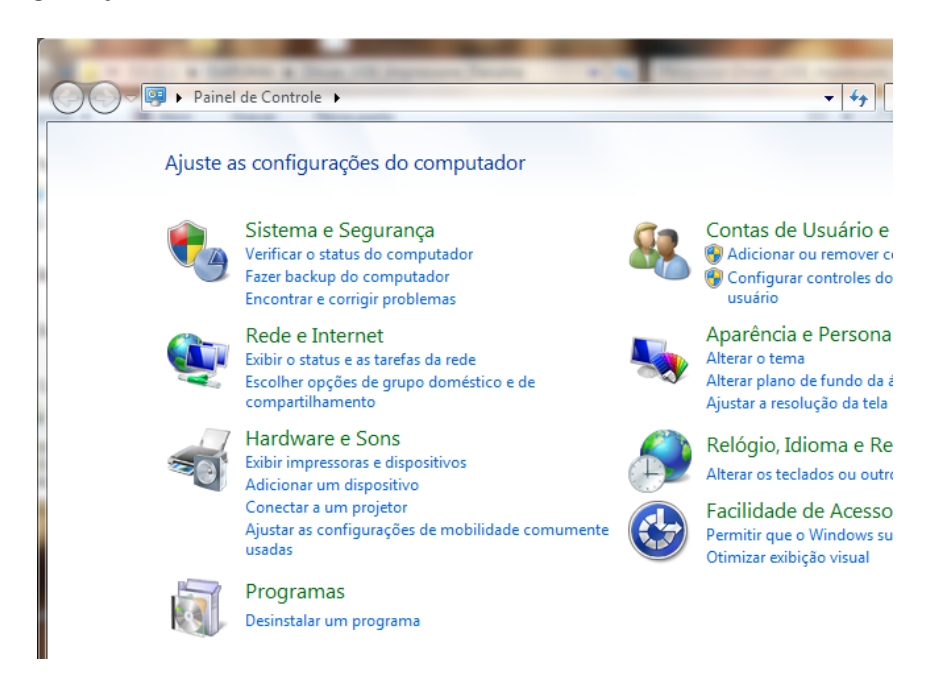

Escolha a opção ao lado direito "Hardware e Sons" e logo após "Gerenciador de Dispositivos" ao lado esquerdo;

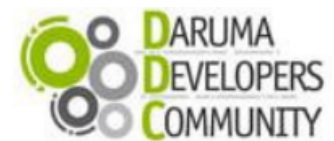

Suporte ao Desenvolvedor: 0800 770 332 0 www.desenvolvedoresdaruma.com.br DARUMA

urmet.

| ra, Minutan                                                                                                    |                                                                                                    | 3 |
|----------------------------------------------------------------------------------------------------|----------------------------------------------------------------------------------------------------|---|
| 🚱 🕞 🗢 👼 🕨 Painel de Contro                                                                                                    | ► Hardware e Sons ► ► 4y Pesquisar Painel de Controle                                                                                                    | ٩ |
| Página Inicial do Painel de<br>Controle<br>Sistema e Segurança                                                                           | Dispositivos e Impressoras<br>Adicionar um dispositivo   Adicionar uma impressora   Mouse   🚱 Gerenciador de Dispositivos<br>Reprodução Automática                                                                                                    |   |
| Rede e Internet  Hardware e Sons                                                                                                    | Alterar as configurações padrão para a mídia ou os dispositivos<br>Reproduzir CDs ou outra mídia automaticamente                                                                                                    |   |
| Programas<br>Contas de Usuário e Segurança<br>Familiar<br>Aparência e Personalização<br>Relógio, Idioma e Região<br>Facilidade de Acesso | Som         Ajustar o volume do sistema   Alterar os sons do sistema   Gerenciar os dispositivos de áudio         Opções de Energia         Alterar as configurações da bateria   Alterar o funcionamento dos botões de energia           Exigir uma senha ao ativar o computador   Alterar quando o computador é suspenso           Ajustar o brilho da tela |   |
|                                                                                                    | Vídeo                                                                                                    |   |

Localize a opção "Portas(COM e LPT)", a porta que você procura está com o nome "Serial Daruma". Como a velocidade de comunicação com o cabo USB sempre é 115200, a instalação já configura isso pra você, não precisa alterar.

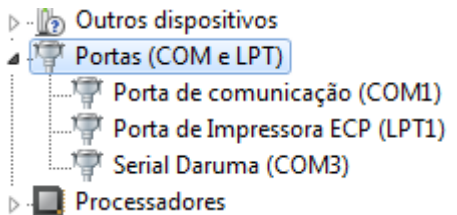

8) Verificando e testando a porta pelo prompt de comando (MS-DOS)

Caso necessite fazer uma outra verificação além do teste executado anteriormente, pode fazê-lo através do DOS. No Iniciar do Windows -> Pesquisar programas e arquivos -> CMD -> Enter

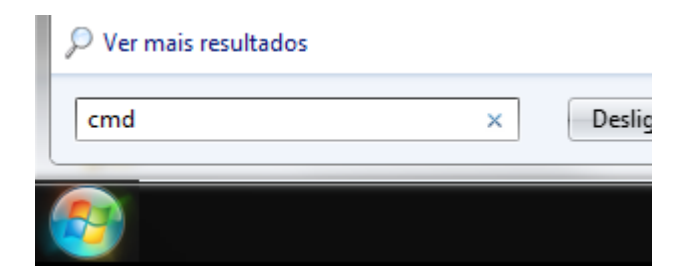

Irá exibir o Prompt de Comando DOS, onde enviaremos um comando diretamente para a porta onde a impressora está conectada; Digite o comando para alterar a velocidade da porta de comunicação: mode COM3:115200,n,8,1.

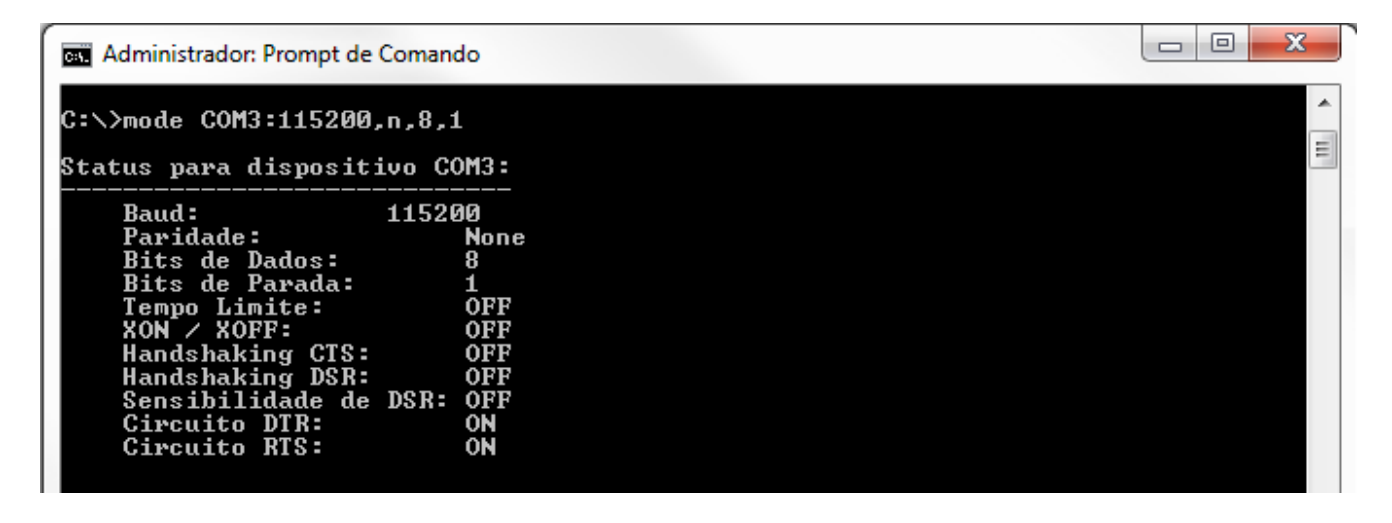

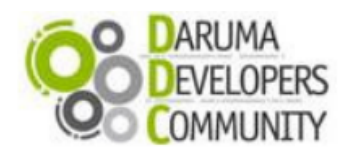

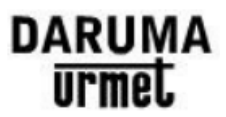

## O comando abaixo dir > COM3, é utilizado para a impressão;

| Administrador: Prompt de Comando |  | X |
|----------------------------------|--|---|
| C:\>dir>COM3                     |  | ^ |
|                                  |  |   |
|                                  |  |   |
|                                  |  |   |
|                                  |  |   |

O ECF deverá avançar o papel, caso isto ocorra o procedimento foi feito com SUCESSO.

Caso negativo verifique se não existe nenhum dispositivo instalado nessa porta que possa estar segurando-a e repita o procedimento.

## Ligação Gratuita: 0800 770 3320

#### E-mails:

suporte@daruma.com.br; daruma.desenvolvedores@daruma.com.br; ddc.suporte@daruma.com.br; desenvolvedores.daruma@daruma.com.br; desenvolvedores.suporte@daruma.com.br; suporte.desenvolvedores@daruma.com.br; suporte.alexandre@daruma.com.br; claudenir@daruma.com.br

## Skypes:

suporte\_daruma; daruma.desenvolvedores; ddc\_suporte\_daruma; desenvolvedores\_daruma; desenvolvedores\_suporte\_daruma; suporte\_desenvolvedores\_daruma; daruma\_suporte\_alexandre; claudenir\_andrade.